# INSTRUÇÕES PARA A REALIZAÇÃO DA ATIVIDADE 1-UNIDADE 2 DO CURSO DE CAPACITAÇÃO DE PROFESSORES PESQUISADORES 2013

## 1. Acessando a edição da página

A atividade Wiki tem como objetivo a elaboração de um único hipertexto pelo grupo, sendo que ele deverá ser editado colaborativamente durante o período previsto, de tal modo que haja coerência entre os parágrafos.

Sua participação ficará registrada no Histórico, o que faz com que não haja a necessidade de que insira o seu nome em meio ao texto.

Sendo assim, após acessar a atividade "Unidade 2 - Atividade 1 -Recursos Educacionais e Acessibilidade", na página inicial do seu curso, leia as instruções e clique na aba "Edição", ou em "Editar página", conforme a figura abaixo (**Figura 1**).

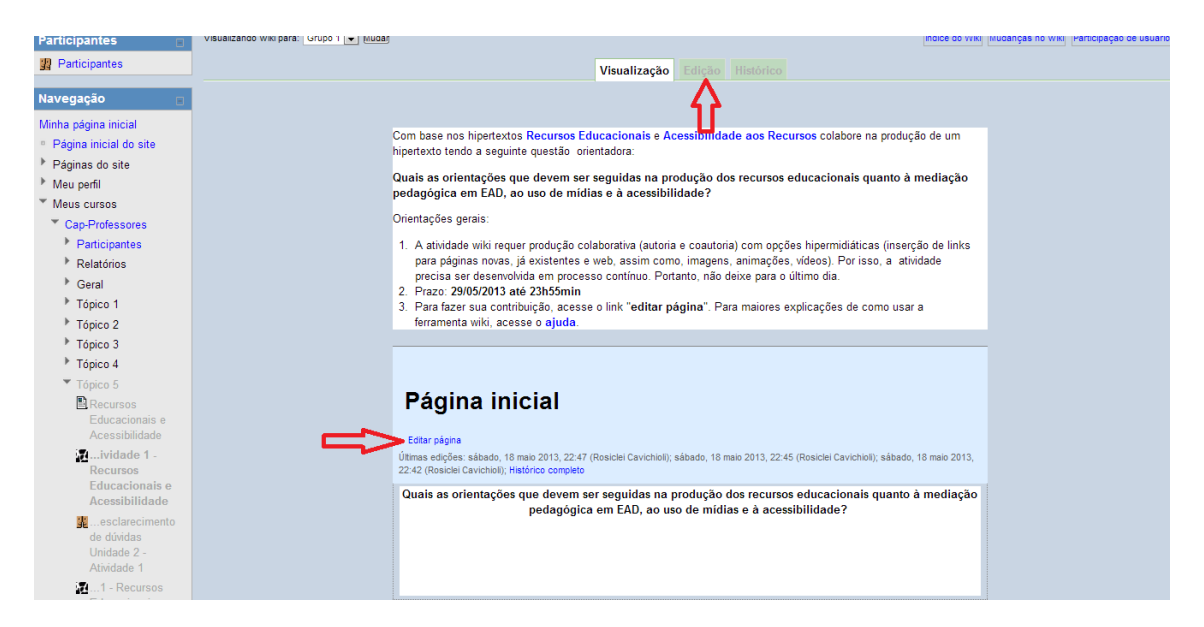

Figura 1. Acessando a edição do texto colaborativo, clicando em um dos links indicados acima.

A partir daí já estarás na página de edição do hipertexto, onde irás inserir a sua colaboração para a produção de um texto único. Para ampliar a tela de edição e facilitar a edição, deves clicar no ícone "Tela Inteira" (**Figura 2**).

| Edite a página abaixo                                                                                                    |                                                                                                    |  |  |  |
|----------------------------------------------------------------------------------------------------|----------------------------------------------------------------------------------------------------|--|--|--|
| <ul> <li>Faça um link para uma nova página digitando o título da página entre colchetes duplos: [[Nome da Página]]. O link<br/>se tornará ativo assim que as alterações forem salvas.</li> <li>Para criar uma nova página, clicar sobre um link criado seguindo as instruções do passo anterior. \$a</li> </ul> |                                                                                                    |  |  |  |
| Conteúdo* 🍞                                                                                                    | Familia da font        Tamanho da fq        Parágrafo       Image: Comparison of the comparison of the comparison o |  |  |  |
|                                                                                                    | Quais as orientações que devem ser seguidas na produção dos recursos educacionais quanto à mediação pedagógica em EAD, ao uso de mídias e à acessibilidade?                                                                                                    |  |  |  |
|                                                                                                    | Caminho: p » strong                                                                                                    |  |  |  |
| Anexos                                                                                                    | Adicionar) Tamanho máximo para novos arquivos: 120Mb                                                                                                    |  |  |  |
|                                                                                                    | Nenhum arquivo anexado                                                                                                    |  |  |  |
|                                                                                                    | Salvar mudanças Visualização Cancelar                                                                                                    |  |  |  |
|                                                                                                    | Este formulário contém campos obrigatórios marcados com *                                                                                                    |  |  |  |

Figura 2. Indicação do ícone "Tela Inteira", para aumentar o editor da página.

# 2. EDITANDO A PÁGINA

Conforme as orientações da atividade, a sua colaboração pode ser realizada com a inserção de links para outras páginas, imagens, vídeos e animações. Para isso, segue as orientações abaixo para inserção de links e imagens.

## 2.1 Inserir links

Para a inserção de links, é necessário selecionar uma palavra ou conjunto de palavras no texto e posteriormente clicar no ícone "Inserir/editar link" (**Figura 3**).

| Família da font 🔻 Tamanho da fo 🕆 Parágrafo 🛛 💌 🎮 🖓 💷                                         |  |  |  |
|-----------------------------------------------------------------------------------------------|--|--|--|
| B / U AB€ X₂ X³ ≣ ≣ ≣ ■ 🛷 2 🛱 🛍 🛓 - 💇 - ▶1 114                                                |  |  |  |
| 三 註 譯 譯 🚘 💑 👾 🕹 🗶 🗮 🔁 Ω 🗹 💷                                                                   |  |  |  |
| Quais as orientar Inserir/editar link ser seguidas na produção dos recursos educacionais quan |  |  |  |
| A mediação pedagógica, o uso de mídias sociais e à acessibilidade                             |  |  |  |

Figura 3. Indicação do ícone "Inserir/editar link" na página de edição do hipertexto.

Se o link for para um site externo, após clicar no ícone indicado, deves digitar o endereço do site no campo "URL do Link", na opção "Alvo" sugerese selecionar a opção "Abrir numa nova janela", digitar o "Título" e após clicar para "Inserir" no canto inferior esquerdo da imagem (**Figura 4**).

| Inserir/editar link 🗙           |  |  |  |  |
|---------------------------------|--|--|--|--|
| Geral Popup Eventos Avançado    |  |  |  |  |
| Propriedades gerais             |  |  |  |  |
| URL do link www.ufsm.br         |  |  |  |  |
| Alvo Abrir nesta janela/frame 💌 |  |  |  |  |
| Título                          |  |  |  |  |
| Classe N/A                      |  |  |  |  |
|                                 |  |  |  |  |
|                                 |  |  |  |  |
|                                 |  |  |  |  |
|                                 |  |  |  |  |
|                                 |  |  |  |  |
|                                 |  |  |  |  |
|                                 |  |  |  |  |
|                                 |  |  |  |  |
|                                 |  |  |  |  |
| Inserir                         |  |  |  |  |

Figura 4. Janela de inserção de link.

Se o link for para um arquivo que queiras enviar, o caminho é o mesmo, deves selecionar a palavra ou frase, clicar no ícone "Inserir/editar link", só que ao invés de digitar a URL do link, deves clicar no ícone "Navegar" (**Figura 5**) e escolher o arquivo em seu computador para enviar (**Figura 6**).

|             | Inserir/editar link      | ×    |  |  |  |
|-------------|--------------------------|------|--|--|--|
| Geral Popu  | p Eventos Avançado       |      |  |  |  |
| Propriedade | Propriedades gerais      |      |  |  |  |
| URL do link |                          |      |  |  |  |
| Alvo        | Abrir nesta janela/frame |      |  |  |  |
| Título      |                          |      |  |  |  |
| Classe      | N/A                      |      |  |  |  |
|             |                          |      |  |  |  |
|             |                          |      |  |  |  |
|             |                          |      |  |  |  |
|             |                          |      |  |  |  |
|             |                          |      |  |  |  |
|             |                          |      |  |  |  |
|             |                          |      |  |  |  |
|             |                          |      |  |  |  |
|             |                          |      |  |  |  |
| Inserir     | Cancela                  | ir 🛛 |  |  |  |

Figura 5. Indicação do ícone "Navegar" para inserção de links a arquivos.

| File picker                    |                                                    | × |
|--------------------------------|----------------------------------------------------|---|
| Visualizar como ícones Visuali | ar como uma lista                                  |   |
| fn Arquivos recentes           |                                                    |   |
| 🏝 Enviar um arquivo            | Anexo: Escolher arquivo Nenhum arquivo selecionado |   |
| n Arquivos privados            | Salvar como:<br>Autor: Daniel Borini Alves         |   |
|                                | Escolher licença: Todos os direitos reservados 💌   |   |
|                                | Enviar este arquivo                                |   |
|                                |                                                    |   |
|                                |                                                    |   |
|                                |                                                    |   |
|                                |                                                    |   |

Figura 6. Enviando um arquivo para o link do hipertexto.

Nessa janela de envio, clica-se "Escolher arquivo" para buscar o arquivo no diretório do seu computador, insere-se o nome em "Salvar como", digita-se o "Autor" e se escolhe a licença, clicando-se em "Enviar este arquivo".

Ainda há a opção de criar um link para uma outra página dentro do próprio hipertexto Wiki, que pode servir para aprofundar determinados temas subjacentes ao questionamento feito. Para isso, deve-se colocar alguma palavra ou frase dentro de colchetes duplos (**Figura 7**) e clicar para "Salvar mudanças".

Acessando novamente a página, a palavra ou frase terá um link, em que ao clicar-se dará a acesso a uma nova página da própria Wiki, clicando em "Criar Página".

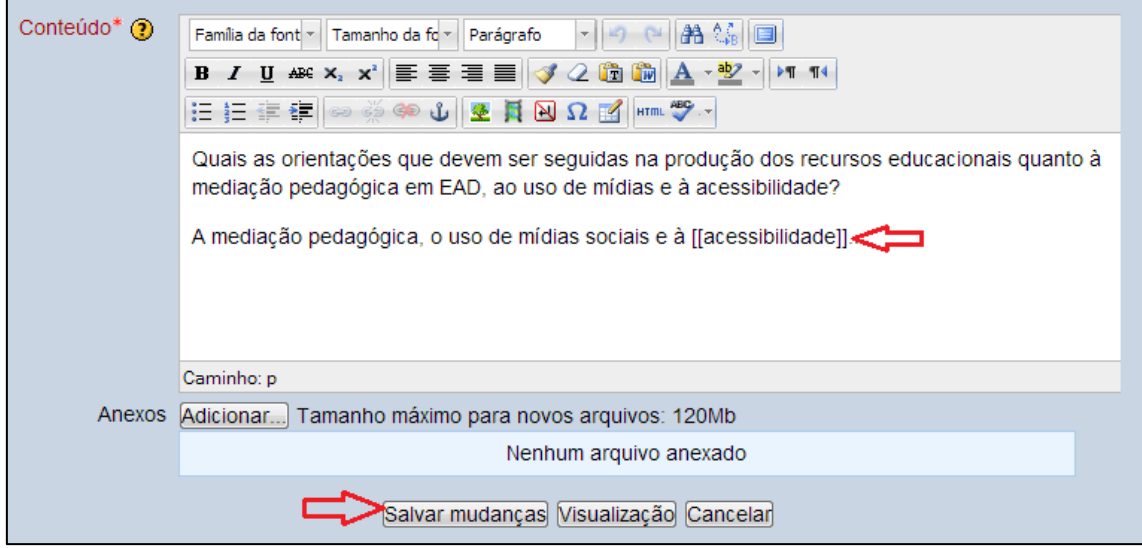

Figura 7. Criando uma nova página dentro do hipertexto Wiki.

#### 2.2 Inserir imagens/figuras

Para adicionar imagens/figuras, deves clicar no ícone "Inserir/editar imagem" (**Figura 8**), que dará acesso a janela de inserção de figuras, onde se pode escolher uma imagem do seu próprio computador e enviá-la (nos mesmos passos da figura 6) ou ainda digitar uma URL com uma imagem (**Figura 9** – à esquerda). Após selecionar a figura, clica-se na aba "Aparência" (**Figura 9** – à direita) e define-se as condições de alinhamento, dimensionamento, borda, entre outros, da figura.

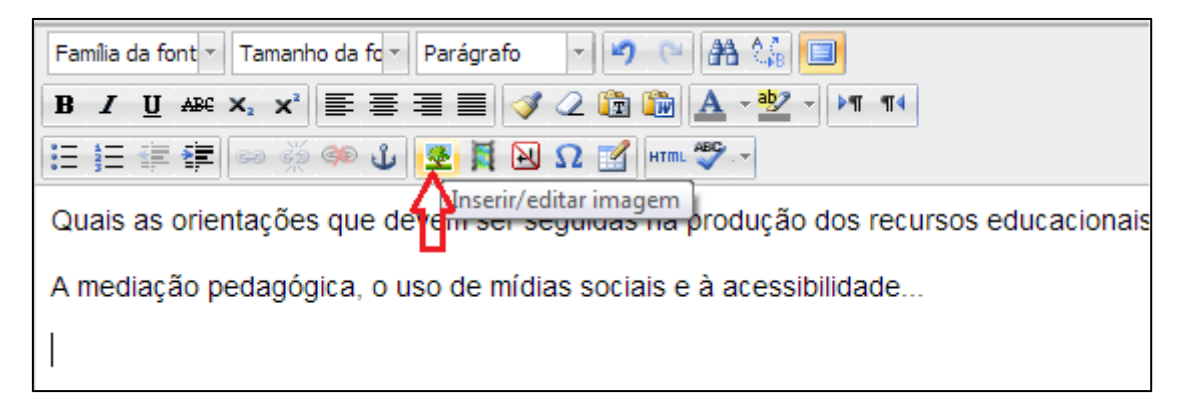

Figura 8. Indicação do ícone de inserção de imagem.

| Inserir/editar imagem 🗙 | Inserir/editar imagem |
|-------------------------|-----------------------|
| Inserirfeditar imagem   | Inserir/editar imagem |
| Inserir                 | Inserir               |

Figura 9. Inserção da imagem (à esquerda) e definição dos seus parâmetros (direita).

Além da inserção de links e imagens, é possível inserir tabelas, fórmulas, entre outras funções. Qualquer dúvida entre em contato com o seu tutor.